## Assegnazione di una VLAN di interfaccia come porta di accesso o porta trunk su uno switch Cisco Business serie 250 o 350

## Obiettivi

In questo documento viene spiegato come configurare un'interfaccia VLAN sullo switch Cisco Business serie 250 o 350 in modo che sia una porta di accesso o una porta trunk.

### Dispositivi interessati | Versione software

- CBS250 (Data Sheet) | 3.0.0.69 (scarica la versione più recente)
- CBS350 (Scheda tecnica) | 3.0.0.69 (scarica la versione più recente)
- CBS350-2X (Scheda tecnica) | 3.0.0.69 (scarica la versione più recente)
- CBS350-4X (Scheda tecnica) | 3.0.0.69 (scarica la versione più recente)

#### Introduzione

La VLAN (Virtual Local Area Network) è un gruppo di porte che consente ai dispositivi di comunicare tra loro sul layer MAC Ethernet, indipendentemente dalla LAN fisica. Una porta è membro di una VLAN se può inviare e ricevere dati dalla VLAN. Una porta è un membro senza tag di una VLAN se tutti i pacchetti destinati a quella porta nella VLAN non hanno tag VLAN. Una porta è un membro con tag di una VLAN se tutti i pacchetti destinati a quella porta nella VLAN non hanno tag VLAN. Una porta è un membro con tag di una VLAN se tutti i pacchetti destinati a quella porta nella VLAN hanno un tag VLAN. Le VLAN sono in genere usate per isolare gli endpoint come gruppo di lavoro. Un esempio di base è la configurazione di una VLAN diversa per la voce e di una VLAN separata per i dati. In questo modo, i pacchetti di entrambi i tipi di dati sono isolati l'uno dall'altro, ottimizzando l'utilizzo dello switch.

Èpossibile assegnare un'interfaccia VLAN in una modalità specifica, ad esempio una porta di accesso o una porta trunk.

- Porta di accesso: porta che trasporta solo il traffico da e verso la VLAN specifica assegnata.
- Porta trunk: porta in grado di trasmettere il traffico di una o tutte le VLAN accessibili da uno switch specifico.

## Impostazioni interfaccia

Passaggio 1. Accedere all'utility basata sul Web e scegliere **Gestione VLAN > Impostazioni interfaccia**.

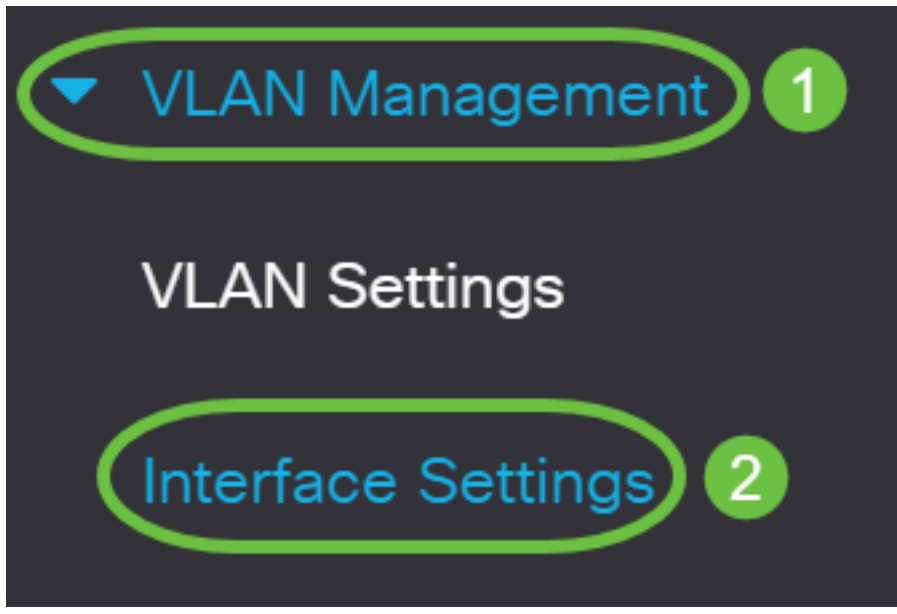

Passaggio 2. Nella tabella Impostazioni interfaccia, scegliere un'interfaccia dall'elenco a discesa Tipo di interfaccia uguale a, quindi fare clic su **Vai**. Le opzioni sono:

- Porta: selezionare Porta se è necessario configurare una sola porta.
- Link Aggregation (LAG): scegliere LAG per configurare un gruppo di porte definite nella configurazione LAG.

Nell'esempio seguente viene scelto LAG.

| Interface     | Settings       |           |       |    |
|---------------|----------------|-----------|-------|----|
|               | ○ 920          | 0         |       |    |
| Interface Set | tings Table    |           |       |    |
| 4             |                |           |       |    |
| Filter:       | Interface Type | equals to | LAG ~ | Go |

Passaggio 3. Fare clic sul pulsante di opzione della porta o del gruppo di disponibilità che si desidera modificare e fare clic su **Modifica**.

| Interf                                    | face Se   | ettings   |                 |                        |                       |               |                      |
|-------------------------------------------|-----------|-----------|-----------------|------------------------|-----------------------|---------------|----------------------|
| ආ                                         |           |           |                 |                        |                       |               |                      |
| Filter: Interface Type equals to LAG ~ Go |           |           |                 |                        |                       |               |                      |
| 1                                         | Entry No. | Interface | Switchport Mode | Interface<br>VLAN Mode | Ethertype Tagging     | Frame<br>Type | Ingress<br>Filtering |
| $\bigcirc$                                | 1         | LAG 1     | Layer 2         | Access                 | Dot1q - 8100 (Global) | N/A           | N/A                  |
| 0                                         | 2         | LAG 2     | Layer 2         | Access                 | Dot1q - 8100 (Global) | N/A           | N/A                  |

Nella pagina precedente verrà visualizzata una finestra popup che mostra il tipo di interfaccia scelto.

# Edit Interface Settings

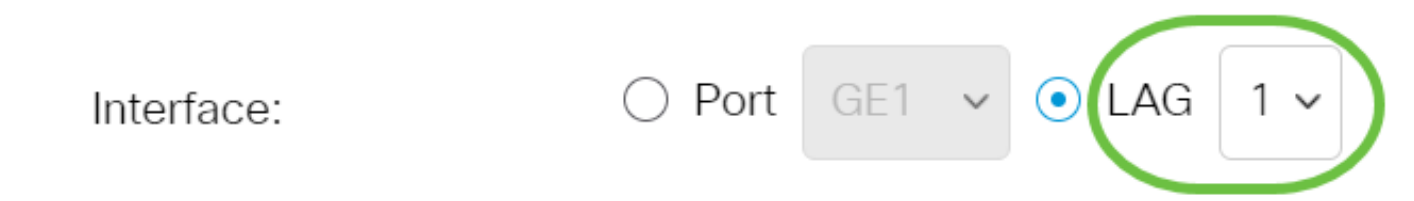

Passaggio 4. Selezionare il pulsante di opzione corrispondente alla modalità VLAN desiderata per l'interfaccia.

- Accesso: l'interfaccia è un membro senza tag di una singola VLAN.
- Trunk: l'interfaccia è un membro senza tag di al massimo una VLAN ed è un membro con tag di una o più VLAN.

| Interface VLAN Mode: | Trunk 🗸                    |
|----------------------|----------------------------|
| Ethertype Tagging:   | Access                     |
|                      | Trunk                      |
|                      | General                    |
|                      | Customer                   |
|                      | Private VLAN - Host        |
|                      | Private VLAN - Promiscuous |
|                      | VLAN Mapping - Tunnel      |
| Frame Type:          | VLAN Mapping - One to One  |

Passaggio 5. Fare clic su Applica.

### Edit Interface Settings

| Interface:           | ○ Port GE1 v • LAG 1 v                       |  |  |  |  |
|----------------------|----------------------------------------------|--|--|--|--|
| Switchport Mode:     | <ul> <li>Layer 2</li> <li>Layer 3</li> </ul> |  |  |  |  |
| Interface VLAN Mode: | Trunk ~                                      |  |  |  |  |
| Ethertype Tagging:   | • Use Global Setting (Dot1q)                 |  |  |  |  |
|                      | 🔿 Dot1q - 8100                               |  |  |  |  |
|                      | 🔿 Dot1ad - 88a8                              |  |  |  |  |
|                      | ○ 9100                                       |  |  |  |  |
|                      | ○ 9200                                       |  |  |  |  |
| Frame Type:          | <ul> <li>Admit All</li> </ul>                |  |  |  |  |
|                      | Admit Tagged Only                            |  |  |  |  |
|                      | Admit Untagged Only                          |  |  |  |  |
| Ingress Filtering:   | 🕑 Enable                                     |  |  |  |  |
| Primary VLAN:        | None 🗸                                       |  |  |  |  |

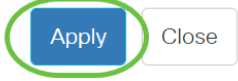

Apply

Close

Х

Passaggio 6. Sulla pagina verrà visualizzato un segno di spunta per indicare che le impostazioni sono state completate correttamente. Fare clic su **Close** (Chiudi).

## Edit Interface Settings

| Interface:           | ○ Port GE1 v • LAG 1 v        |
|----------------------|-------------------------------|
| Switchport Mode:     | <ul> <li>Layer 2</li> </ul>   |
|                      | ○ Layer 3                     |
| Interface VLAN Mode: | Trunk ~                       |
| Ethertype Tagging:   | • Use Global Setting (Dot1q)  |
|                      | 🔿 Dot1q - 8100                |
|                      | 🔿 Dot1ad - 88a8               |
|                      | ○ 9100                        |
|                      | ○ 9200                        |
| Frame Type:          | <ul> <li>Admit All</li> </ul> |
|                      | Admit Tagged Only             |
|                      | Admit Untagged Only           |
| Ingress Filtering:   | S Enable                      |
| Primary VLAN:        | None 🗸                        |
|                      |                               |

A questo punto, viene visualizzata la tabella Interface Settings (Impostazioni interfaccia).

Passaggio 7. Controllare la modalità interfaccia configurata per verificare le impostazioni recenti.

Interface Settings Table

| 4                                                                                               |                                           |             |                 |                        |                       |  |  |
|-------------------------------------------------------------------------------------------------|-------------------------------------------|-------------|-----------------|------------------------|-----------------------|--|--|
| Fi                                                                                              | Filter: Interface Type equals to LAG ~ Go |             |                 |                        |                       |  |  |
|                                                                                                 | Entry No.                                 | . Interface | Switchport Mode | Interface<br>VLAN Mode | Ethertype Tagging     |  |  |
| $\bigcirc$                                                                                      | 1                                         | LAG 1       | Layer 2         | Trunk                  | Dot1q - 8100 (Global) |  |  |
| $\bigcirc$                                                                                      | 2                                         | LAG 2       | Layer 2         | Access                 | Dot1q - 8100 (Global) |  |  |
| Passaggio 8. Per salvare in modo permanente la configurazione corrente, fare clic sull'icona di |                                           |             |                 |                        |                       |  |  |

salvataggio lampeggiante.

| <b>E</b> | cisco    | CBS350-8P-E-2G - swi | Q |  |
|----------|----------|----------------------|---|--|
| Inte     | erface S | Settings             |   |  |

L'assegnazione dell'interfaccia VLAN sullo switch Cisco Business serie 250 o 350 è stata completata.

Hai bisogno di ulteriori informazioni sulle VLAN per i tuoi switch aziendali Cisco? Per ulteriori informazioni, consultare i seguenti link.

<u>Creazione di VLAN Appartenenza da porta a VLAN Appartenenza della VLAN privata Porte di accesso e porte trunk Gruppi per VLAN basati sul protocollo Impostazioni da porta a VLAN VLAN basata su subnet Configurazione del gruppo TV multicast sulla VLAN Gruppi di VLAN basati sul protocollo Appartenenza della VLAN TV multicast basata sulla porta di accesso Appartenenza della VLAN TV multicast basata sulla porta del cliente</u>